# 外部 DB 取り込み機能について

著書、学術雑誌、学会発表の新規登録画面に、医中誌または PubMed の検索ボタンが加わり ました。医中誌または PubMed の検索結果から選択した業績を、入力画面に取込みます。また 外部データベースを選択すると、同時に研究業績プロの内部も検索し、検索結果に表示します。

「医中誌」は、「論文種類」(※1)を指定して検索されます。

① キーワードを入力し医中誌または PubMed を選択して「業績検索」ボタンより業績を検索 します。

| ※新規登録の際は、重複を避けるため必ず検索してください。<br>検索対象で医中誌またはPubMedを選択した場合は、本システムの業績データも検索対象となります。 |                                  |  |  |  |  |
|----------------------------------------------------------------------------------|----------------------------------|--|--|--|--|
| 検索対象                                                                             | ◎本システム ◎医中誌 ◎ PubMed             |  |  |  |  |
| 文献番号                                                                             |                                  |  |  |  |  |
| 論文タイトル                                                                           | ダブルバルーン内視鏡<br>部分文字列で検索することができます。 |  |  |  |  |
| 著者名                                                                              | 著者、共著者名を半角のカンマ+スペースで区切って入力して下さい。 |  |  |  |  |
| 巻                                                                                | 「業績検索」                           |  |  |  |  |
| 開始頁                                                                              | 检索会体力因                           |  |  |  |  |
| 所属機関                                                                             | 本システムからは検索されません。                 |  |  |  |  |
| 電子版ISSN                                                                          |                                  |  |  |  |  |
| プリント版ISSN                                                                        |                                  |  |  |  |  |
| ISBN                                                                             |                                  |  |  |  |  |
| 発行年月                                                                             | 西暦▼                              |  |  |  |  |

② 検索結果画面が別ウインドウで開き、業績データベースから検索された業績と、医中誌または PubMed から検索された業績が別々に表示されます。該当の業績の「選択」ボタンを押すと、該当する業績が入力画面に反映されます。検索結果が 100 件を超える場合は、100 件まで表示し、画面に検索結果が 100 件を超えた旨が表示されます。

|                     | 本システムに登録されている業績(4件) |                                                                     |          |                                      |                                       |               |    |   |
|---------------------|---------------------|---------------------------------------------------------------------|----------|--------------------------------------|---------------------------------------|---------------|----|---|
|                     | No.                 | 著者·共著者名                                                             | 発行年<br>月 | 表題                                   | 揭載誌名                                  | 卷号頁           | 選択 |   |
|                     | 1                   | 長尾健太, 小西洋<br>之, 岸野真衣子, 中<br>村真一, 白鳥敬子,<br>美田敏宏                      | 2008     | ダブルバルーン内視鏡にて観察した日本海<br>裂現条虫症の1例      | Clinical<br>Parasitology              | 18:61-63      | 選択 |   |
|                     | 2                   | 合阪暁†, 大森鉄平,<br>小西洋之, 岸野真<br>衣子, 飯塚文瑛, 中<br>村真一, 白鳥敬子*               | 2011     | 滞留したカブセル内視鏡をダブルバルーン<br>内視鏡で回収した1例    | Progress of<br>Digestive<br>Endoscopy | 79(2):82-83   | 選択 |   |
|                     | 3                   | 福馬 有美子, 布袋<br>屋 修, 栗林 泰隆,<br>小川 修, 菊池 大輔,<br>三谷 年史, 飯塚 敏<br>郎, 貝瀬 満 | 2014/12  | 経口的ダブルバルーン内視鏡にて診断処<br>置した小腸憩室出血の1例   | Progress of<br>Digestive<br>Endoscopy | 85(1):98-99,7 | 選択 |   |
|                     | 4                   | テスト太郎                                                               | 2007     | ダブルバルーン内視鏡による小腸出血の<br>診断と治療          | 日本腹部救急医学<br>会雑誌                       | 27(7):949     | 遥択 |   |
| 医中誌に登録されている業績(100件) |                     |                                                                     |          |                                      |                                       |               |    |   |
|                     | No.                 | 著者·共著者名                                                             | 発行年<br>月 | 表題                                   | 揭載誌名                                  | 卷号頁           | 選択 |   |
|                     | 1                   | 宮澤 巧, 畑中 恒,<br>沼尾 規且, 矢野 智<br>則, 牛尾 純, 冨山<br>剛 王田 東一山本              | 2013/12  | ーーーーーーーーーーーーーーーーーーーーーーーーーーーーーーーーーーーー | Progress of<br>Digestive              | 83(1):196-197 | 遥択 | > |

③ 内容の確認及び修正等を行い、「登録」ボタンを押します。登録時には、同じ業績が登録されていないか重複チェック(**※2**)を行います。

| 関連講座                                                            | 说明                                             | · · · · · · · · · · · · · · · · · · ·           |
|-----------------------------------------------------------------|------------------------------------------------|-------------------------------------------------|
| 確認済                                                             | [说8月                                           | 作業終了後ここにチェックを入れて、「登録」ボタンを押してください。               |
| * 論文種別                                                          | 説明                                             | 原著 →<br>新聞、バンフレット、同窓会誌の類は学術雑誌に含みません。            |
| * 言語種別                                                          | 脱明                                             | ◎日本語 ○英語 ○中国語 ○フランス語 ○スペイン語 ○ロシア語 ○ドイツ語<br>○その他 |
| * 査読の有無                                                         | 1.128月                                         | ◎査読あり ◎査読むし ◎その他(不明)                            |
| ★ 招待の有無                                                         | 說明                                             | ◎招待あり ◎招待なし ◎その他(不明)                            |
|                                                                 |                                                | コイルを核にした肝内結石をダブルバルーン内視鏡で截石し得た1例                 |
| * <sup>表題</sup> ~~~                                             |                                                |                                                 |
| * DOI⊐—ŀ                                                        | 脱明                                             |                                                 |
| 文献番号                                                            | 說明                                             | 2014078352                                      |
|                                                                 |                                                |                                                 |
| NAID                                                            |                                                |                                                 |
| PMID                                                            | 説明                                             |                                                 |
| NAID<br>PMID<br>JGlobaIID                                       |                                                |                                                 |
| NAID<br>PMID<br>JGlobalID<br>PermalinkURL                       | 120月   120月   120月   120月                      |                                                 |
| NAID<br>PMID<br>JGlobalID<br>PermalinkURL<br>R&R用URL            | 該知時   該知時   該知時   該知時   該知時                    |                                                 |
| NAID<br>PMD<br>JGlobalID<br>PermalinkURL<br>R&R用URL<br>外部リンクURL | Iten   Iten   Iten   Iten   Iten   Iten   Iten |                                                 |

## 【業績 DB 内に重複データがない場合】

重複する業績がない場合は、入力画面が再度表示され、続けて登録が出来ます。 また、検索結果画面はそのまま表示され続けますので、別の業績を選択し、連続して登録する ことも可能です。

## 【業績 DB 内に重複データがある場合】

重複する業績がある場合は、入力画面に重複時のメッセージが表示されます。

 「対象業績の一覧はこちら」のリンクをクリックすると、業績検索の結果画面は閉じられ、 重複業績の一覧画面が表示されます。

② 重複業績の一覧画面より、該当の業績を選択します。

③ 内容の確認及び修正等を行い、「登録」ボタンを押し、業績を登録すると、一覧画面へ戻り ます。

| /             | _ | 表題の先頭7文字と発行年月と掲載頁が同じ業績がすでに登録されています。                                                                   |  |
|---------------|---|----------------------------------------------------------------------------------------------------|--|
| $\mathcal{L}$ | _ | <u>対象業績の一覧はこちら</u> ※必ずご確認下さい。                                                                         |  |
|               |   | 一覧に、登録しようとしている業績と同じものがあれば新規宣録する必要はありません。(一部項目が一致す                                                     |  |
|               |   | るのみで、回し業績ではない場合もありますので、念入りに二確認下さい」説明                                                                  |  |
|               |   | 一覧に同じ業績がある場合、「選択」ボタンを押して、関連講座欄にはご自分の所属する講座名を、学内研究<br>者欄にはご自分の氏名を追加登録してください。 既に関連講座欄および学内研究者欄にご自分の名前など |  |
|               |   | が登録されている場合は、そのまま登録ボタンを押してください。<br>また、ましましき可認会性体の3.カロック(ニョンリがあい、認会的に修正する担合け、生に登録したし(研究者)に修             |  |
|               |   | 正内容を連絡の上、修正をお願いいたします(画面一番下部分に、最終入力者名もしくは講座名が表示されて                                                     |  |
|               |   | います)                                                                                                  |  |

### ※1 医中誌の検索対象となる論文種類名

| 管理項目       | 論文種類名 | 備考           |
|------------|-------|--------------|
| 学術雑誌 会議録除く |       |              |
| 学会発表       | 会議録   |              |
|            | 座談会   |              |
| 著書         | _     | 論文種類による制限はなし |

### ※2 重複チェックの条件

・学術雑誌:「表題」の先頭7文字と「発行年月」と「掲載頁」で重複チェックを行います。

・著書:「書名」の先頭7文字と「発行年月」で重複チェックを行います。

・学会発表:「発表タイトル」「学会名」の先頭7文字と「発表年月日」で重複チェックを行います。